# Pembuatan Aplikasi Penggolahan Data Konsultan Tingkat Provinsi pada PNPM Mandiri Perdesaan

Dita Ningtyas<sup>1</sup>, Lussiana<sup>2</sup>, Ire Puspa Wardhani<sup>3</sup>

1,2) Sistem Komputer, 3) Sistem Informasi, STMIK Jakarta STI&K

Jl. BRI No. 17 Radio Dalam, Kebayoran Baru, Jakarta Selatan

E-mail : ditaningtyas@jak-stik.ac.id, lussiana@jak-stik.ac.id, irewardhani@jak-stik.ac.id

#### Abstrak

Pengelolaan Sumber Daya Manusia (SDM) di PNPM Mandiri Perdesaan masih bersifat manual dengan menggunakan aplikasi Microsoft Access. Setiap bulannya konsultan dibidang SDM perprovinsi wajib mengirimkan file access HR CORE melalui email ke konsultan nasional (pusat). Dengan kata lain, konsultan di pusat tidak bisa melakukan pembaharuan data setiap hari.. Tujuan dari penelitian ini adalah melakukan pembuatan aplikasi website pengolahan data konsultan tingkat provinsi pada PNPM Mandiri Perdesaan. Metode penelitian yang digunakan terdiri dari metode analisis dan metode perancangan. Metode analisis meliputi survei dan wawancara langsung di kantor National Management Consultant (NMC) dan metode perancangan dengan menggunakan Data Flow Diagram (DFD) dan perancangan basis data dengan Entity Relationship Diagram (ERD). Berdasarkan hasil pengujian yang telah dilakukan dapat dinyatakan bahwa aplikasi website yang dibangun bebas dari kesalahan sintaks dan secara fungsional mengeluarkan fungsi sesuai dengan yang diharapkan.

Kata Kunci : PNPM, SDM, DFD, Website, ERD

## Pendahuluan

Smita Gupta pada tahun 2012 menyatakan, lingkungan bisnis merupakan salah satu lingkungan yang dinamis. Beberapa perusahaan menghadapi perubahan peraturan pemerintah, sedangkan yang lain mengalami deregulasi, seperti : merger, pengambilalihan kekuasaan, maupun perampingan perusahaan yang berdampak pada psikologi dan ekonomi karyawan mereka. Salah satu indikasi keberhasilan strategi bisnis adalah perusahaan mampu mengatasi isu – isu bisnis tersebut. [1]

Sejak pertengahan 1990-an, organisasi mulai memperkenalkan manajemen sumber daya manusia (SDM) berbasis elektronik yang dikenal dengan nama electronic Human Resouces Management (e - HRM). E-HRM dipahami sebagai seperangkat aplikasi Teknologi Informasi (TI) yang mencakup semua mekanisme integrasi antara SDM dengan TI yang bertujuan untuk menciptakan nilai bagi organisasi dalam pengelolahan sumber daya manusia agar sesuai dengan target manajemen. [2]

Program Nasional Pemberdayaan Masyarakat Mandiri Perdesaan (PNPM

Mandiri Perdesaan) merupakan program di bawah dirjen Pemberdayaan Masyarakat Desa (PMD) Kementrian Dalam Negeri. Dalam pelaksanaannya, program ini dibantu oleh para konsultan yang professional dibidangnya. Saat ini pengelolaan SDM di PNPM Mandiri Perdesaan masih bersifat manual dengan menggunakan aplikasi Microsoft Access yang dikenal dengan nama HR CORE. Setiap bulannya konsultan dibidang Human Resouces Department (HRD) perprovinsi wajib mengirimkan file access HR CORE melalui email ke konsultan nasional (pusat). Konsultan nasional di pusat harus mengambil dan mengelola file tersebut ke dalam aplikasi HR CORE pusat. Hal ini membutuhkan waktu yang tidak sebentar apalagi pengiriman email tidak dilakukan dalam waktu yang bersamaan, biasanya konsultan nasional (pusat) memberi jangka waktu satu minggu. Dengan kata lain, konsultan di pusat tidak bisa melakukan pembaharuan data setiap hari. Dengan demikian sistem tersebut dapat dinyatakan sudah tidak efisien lagi mengingat peningkatan jumlah konsultan dan beban kerja dalam pengolahan data konsultan di PNPM Mandiri Perdesaan.

# Tinjauan Pustaka

Menurut Tannenbaum dalam jurnal Nicholas Aston Beadles (2005), menyatakan pengertian paling mendasar tentang HRIS (Human Resources Managemen System) adalah sistem yang digunakan untuk memperoleh, menyimpan, memanipulasi, menganalisis, mengambil dan mendistribusikan informasi yang bersangkutan dengan organisasi sumber daya manusia. Hal ini sering dianggap sebagai layanan yang diberikan kepada organisasi dalam bentuk informasi. [3]

Menurut Mcleod sistem konseptual yang digunakan dalam mengelola personil disebut sistem informasi sumber daya manusia (human resources information system), atau HRIS. Fungsi sistem informasi sumber daya manusia meliputi: (a) Perekrutan dan penerimaan (b) Pendidikan dan pelatihan (c) Manajemen data (d) Penghentian dan administrasi tunjangan. Model sistem informasi sumber daya manusia terdiri dari subsistem input, database, dan subsistem output yaitu: [4]

- 1. Input HRIS : subsistem input pada sistem informasi sumber daya manusia terdiri dari:
  - (a) Sistem informasi akuntansi.
  - (b) Subsistem penelitian sumber daya manusia.
  - (c) Subsistem intelijen sumber daya manusia.
- 2. Basis Data HRIS : data karyawan yang tersimpan terdiri dari banyak data yang menjelaskan tentang seorang karyawan dan untuk data non karyawan berupa data yang berisi tentang data pelamar.
- 3. Output HRIS : subsistem output yang berisi berbagai macam aplikasi yaitu:
  - (a) Subsistem perencanaan angkatan kerja.
  - (b) Subsistem perekrutan.
  - (c) Subsistem manajemen angkatan kerja.
  - (d) Subsistem kompensasi.
  - (e) Subsistem tunjangan.
  - (f) Subsistem pelaporan lingkungan.

Menurut Dr. Shikha N. Khera dan Ms. Karishma Gulati (2012) dengan mengutip hasil penelitian Siriwal Tevavichulada menyatakan bahwa awalnya HRIS diperuntukkan untuk mengatur karyawan karena fungsinya untuk menyimpan dan mengelola departemen sumber daya manusia tapi sekarang HRIS tidak terbatas pada penyimpanan saja, tetapi mencakup berbagai bidang yang terkait dengan karyawan seperti perencanaan tenaga kerja, permintaan tenaga kerja dan pasokan peramalan, deskripsi pekerjaan untuk pekerjaan dan pelamar, rekrutmen dan seleksi, pelatihan dan pengembangan, negosiasi, manajemen keluhan. [6]

# Metode Penelitian

Berdasarkan wawancara yang telah dilakukan terdapat beberapa permasalahan yang dihadapi dalam pengelolahan data konsultan di PNPM Mandiri Perdesaan. Permasalahan ini dasarnya karena tidak adanya koneksi langsung terkait pengelolahan data konsultan antara National Management Konsultan (NMC) dengan Konsultan di Provinsi. Berikut beberapa permasalahan PNPM Mandiri Perdesaan terkait pengelolahan konsultan :

- 1. Terhambatnya pertukaran Informasi antara NMC dengan Konsultan di Provinsi maupun antar Konsultan Provinsi.
- 2. Aplikasi HR-Core yang digunakan PNPM Mandiri Perdesaan yang digunakan NMC dan Konsultan Provinsi tidak terhubung, sehingga pembuatan laporan tertunda dan tidak tepat waktu.

Untuk mengatasi masalah – masalah tersebut, maka dibutuhkan solusi yang dapat mendukung proses bisnis tersebut, yaitu : dibutuhkan suatu sistem yang dapat menghubungkan antara HRD di NMC dengan HRD di Propinsi yang letaknya berjauhan secara geografis, sehingga proses bisnis dan pertukaran data menjadi lebih efisien. Data yang ada nantinya akan selalu uptodate dibandingkan dengan proses sebelumnya.

## Perancangan Sistem

Perancangan sistem berguna untuk memberikan gambaran secara umum kepada HRD

dalam pembuatan rancangan sistem yang baru untuk pengembangan sistem lama sehingga nantinya diharapkan sistem yang baru lebih baik dalam mengatasi permasalahan yang ada pada aplikasi HR-Core PNPM Mandiri Perdesaan. konteks, diturunkan menjadi beberapa proses yang terjadi antara entitas yang terlihat dengan sistem.

#### **Diagram Konteks**

### Data Flow Diagram

Data flow diagram atau diagram aliran data ini merupakan penjabaran sistem dari diagram Diagram Konteks adalah diagram yang memperlihatkan hubungan antara sistem dengan entitas luarnya.

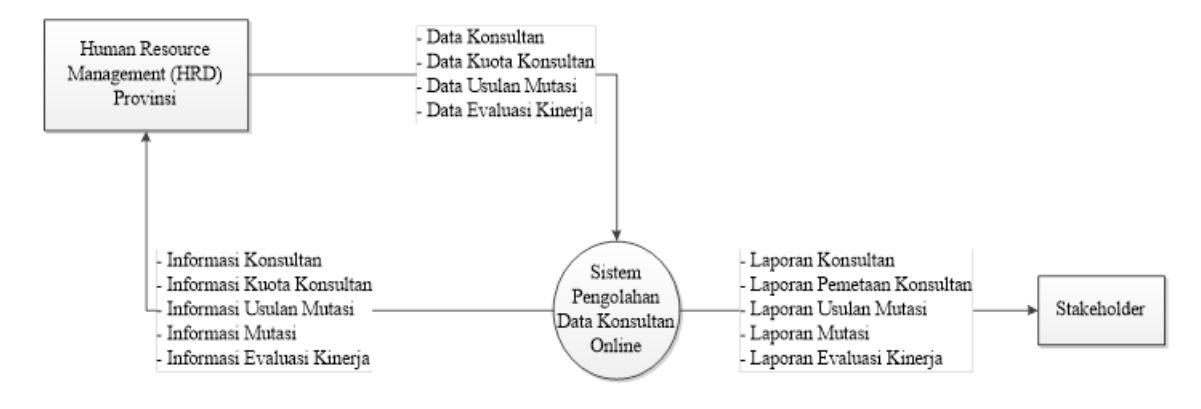

Gambar 1: Diagram Konteks

Pengolahan Data Konsultan Pada gambar 1 terlihat entitas luar yang terlibat adalah konsultan HRD Provinsi, dan Stakeholder sebagai semua pimpinan yang terlibat dalam sistem HRD PNPM Mandiri Perdesaan. Konsultan HRD memiliki hak untuk mengatur data konsultan, dan membuat laporan-laporan terkait data konsultan. Sedangkan Stakeholder berhak atas seluruh laporan terkait data konsultan.

### Data Flow Diagram Level Zero

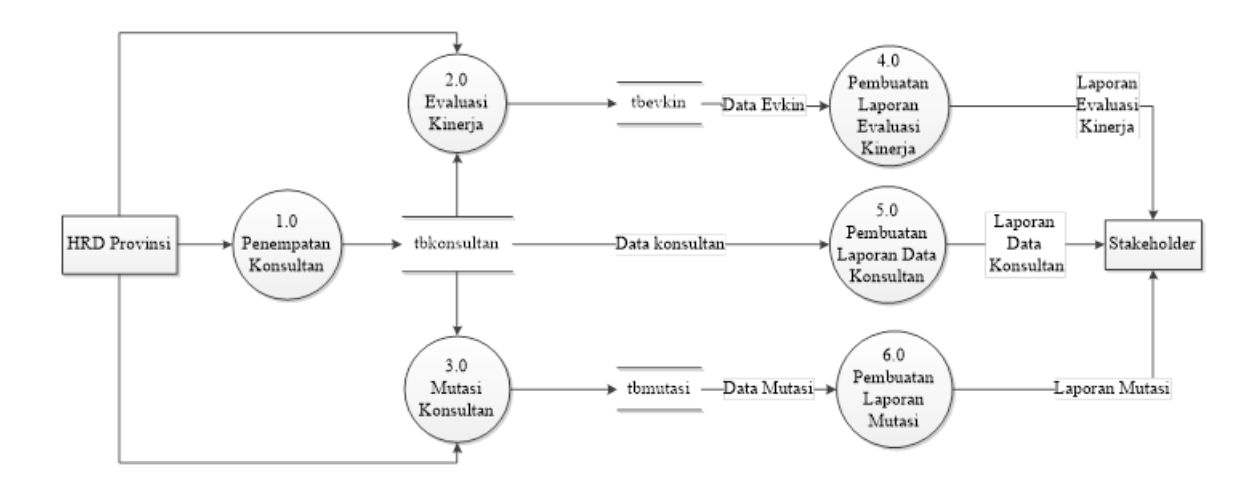

Gambar 2: Data Flow Diagram (DFD) Level Zero

Pengolahan Data Konsultan Pada gambar 2 merupakan DFD level zero, terlihat HRD pertama kali masuk kedalam proses penempatan konsultan, data konsultan disimpan dalam table bernama tbkonsultan. Selama proses berjalan seorang konsultan dapat mengalami evaluasi kinerja maupun mutasi. Proses selanjutnya HRD dapat mengelola data evaluasi kinerja konsultan atau data mutasi konsultan. Pada proses evaluasi kinerja, data evaluasi kinerja konsultan disimpan pada tabel tbevkin. Berdasarkan tabel tersebut konsul-

tan dapat melakukan proses pembuatan laporan evaluasi kinerja konsultan yang selanjutnya laporan tersebut diberikan kepada stakeholder. Pada proses mutasi konsultan, data mutasi konsultan disimpan pada tabel tbmutasi. Berdasarkan tabel tersebut konsultan dapat melakukan proses pembuatan laporan mutasi konsultan yang selanjutnya laporan tersebut diberikan kepada stakeholder.

#### Data Flow Diagram Level Satu Proses 1.0 (Penempatan Konsultan)

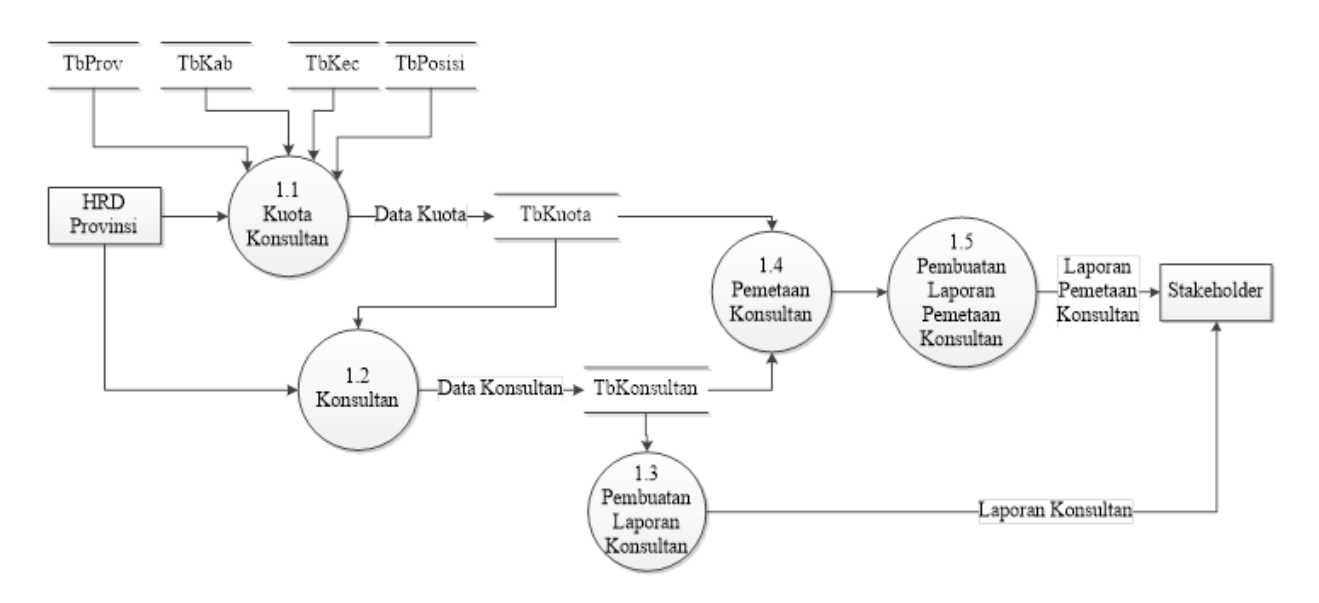

Gambar 3: DFD Level Satu untuk Proses 1.0

Gambar 3 merupakan pengembangan proses 1.0 yaitu penempatan konsultan. HRD Provinsi PNPM Mandiri perdesaan melakukan proses pengolahan data kuota konsultan berdasarkan tahun anggaran yang berjalan. Berdasarkan data kuota, HRD Provinsi dapat mengelola data konsultan. Selanjutnya HRD provinsi dapat masuk ke proses pemetaan konsultan. Pada proses pemetaan konsultan ini akan terlihat jumlah posisi kosong dan terisi. HRD Provinsi dapat melakukan proses pembuatan laporan konsultan maupun laporan pemetaan konsultan yang selanjutnya laporan tersebut diberikan kepada stakeholder.

Data Flow Diagram Level Dua untuk Proses 1.2 (Konsultan)

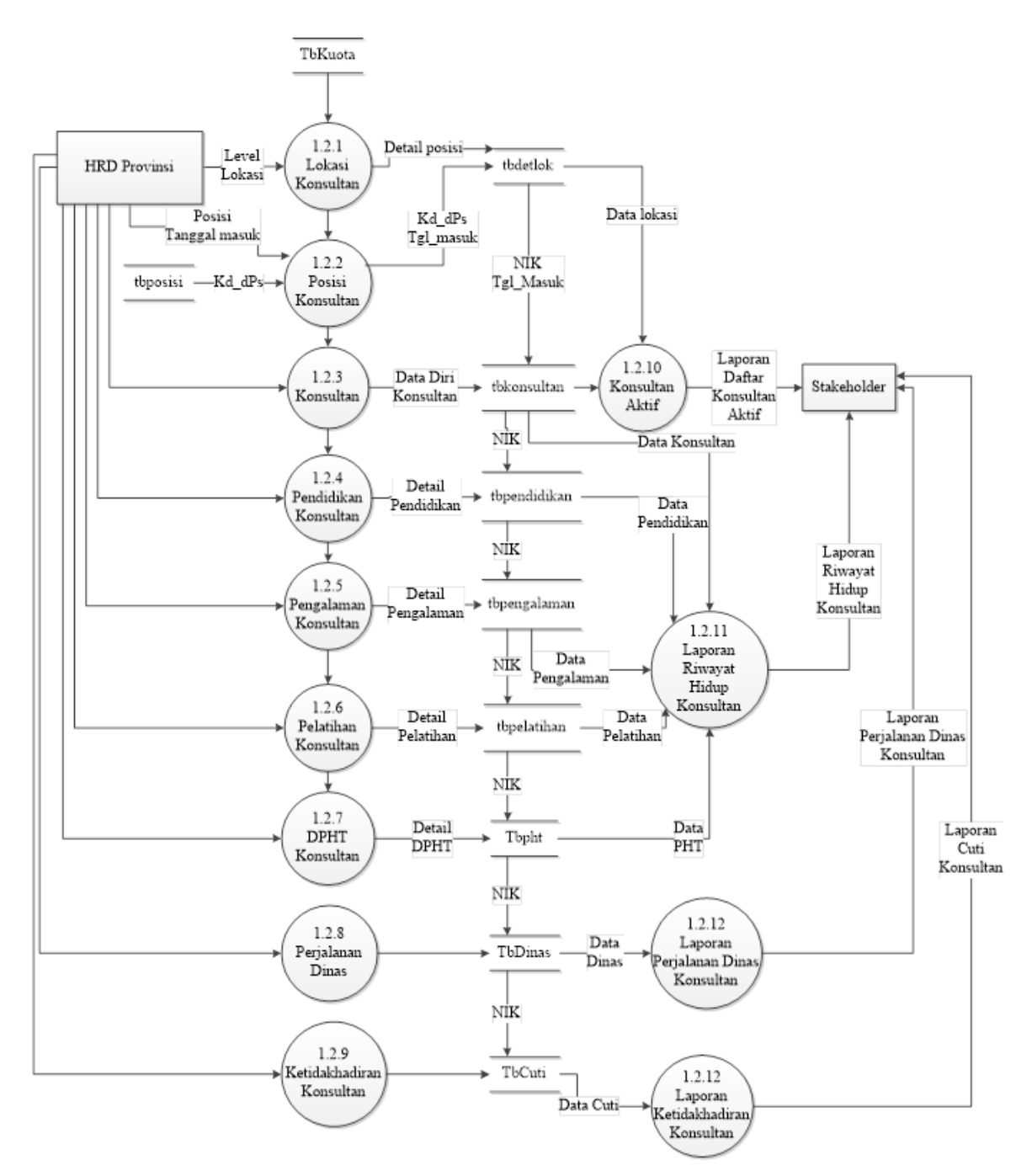

Gambar 4: DFD Level 2 untuk Proses 1.2

Gambar 4 merupakan pengembangan proses 1.2 yaitu proses pengolahan data konsultan. Terdapat duabelas (12) proses pada DFD level ini yaitu :

- 1. Proses 1.2.1 : untuk menentukan lokasi tempat konsultan bekerja. Apakah konsultan bekerja pada level NMC, RMC (Regional Management Consultant), Provinsi, Kabupaten, atau Kecamatan.
- 2. Proses 1.2.2 : untuk menentukan po-

sisi/jabatan konsultan. Setelah menentukan lokasi kerja konsultan, selanjutnya HRD memilih posisi/jabatan konsultan sesuai dengan level konsultan.

- 3. Proses 1.2.3 : Setelah lokasi dan posisi/jabatan konsultan terpilih maka HRD dapat mengelola data diri konsultan.
- 4. Proses 1.2.4 : Pada proses ini HRD dapat mengelola data pendidikan yang pernah diikuti konsultan.

- 5. Proses 1.2.5 : Pada proses ini HRD dapat mengelola data pengalaman kerja yang pernah diikuti konsultan.
- 6. Proses 1.2.6 : Pada proses ini HRD dapat mengelola data pelatihan yang pernah diikuti konsultan.
- 7. Proses 1.2.7 Pada proses ini HRD dapat mengelola data PHT yang diterima konsultan.
- 8. Proses 1.2.8 : pada proses ini HRD Provinsi dapat mengelola data perjalanan dinas konsultan
- 9. Proses 1.2.9 : pada proses ini HRD Provinsi dapat mengelola data cuti konsultan
- 10. Proses 1.2.10 : untuk membuat daftar konsultan aktif. Setelah data konsultan dimasukan maka proses daftar konsultan aktif dapat terbentuk dan dapat dibuatkan laporan konsultan aktif yang akan dilaporkan kepada stakeholder.

- 11. Proses 1.2.11 : untuk membuat laporan individual konsultan yang berupa riwayat hidup konsultan. Riwayat hidup konsultan ini menampung data pribadi, data pendidikan, data pengalaman, data pelatihan, dan data PHT (Penerimaan Honorarium dan Tunjangan) konsultan. Data riwayat hidup konsultan ini dapat dilaporkan kepada stakeholder.
- 12. Proses 1.2.12 : proses ini didahului oleh proses pengolahan perjalanan dinas konsultan, setelah proses tersebut dikelola maka proses pembuatan laporan perjalanan dinas konsultan dapat dilaksanakan
- 13. Proses 1.2.13: proses ini didahului oleh proses pengolahan ketidakhadiran (cuti) konsultan, setelah proses tersebut dikelola maka proses pembuatan laporan perjalanan dinas konsultan dapat dilaksanakan

#### Data Flow Diagram Level Satu untuk Proses 3.0 (Mutasi Konsultan)

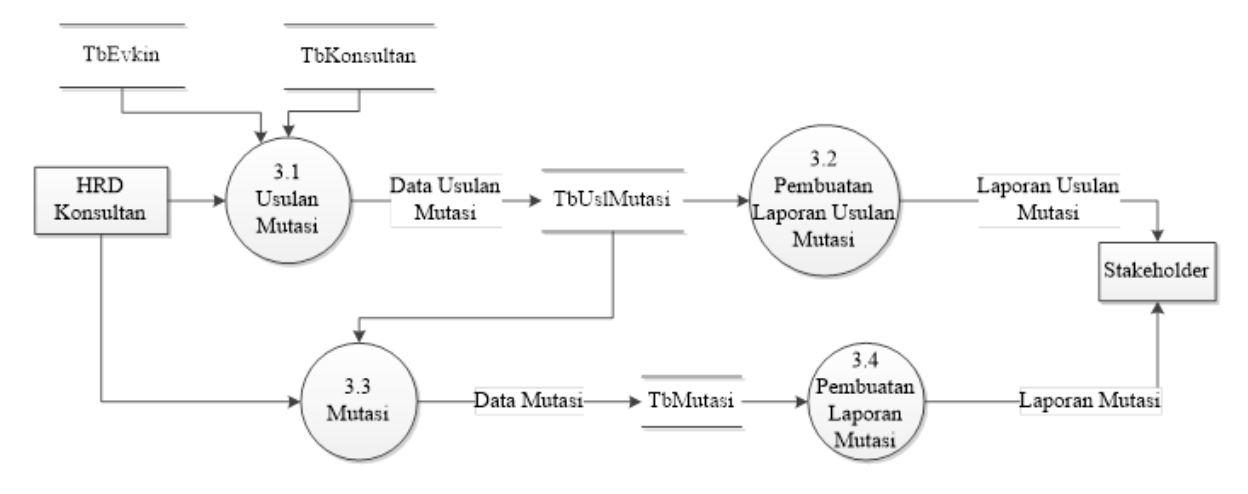

Gambar 5: DFD Level Satu untuk Proses 3.0

Gambar 5 merupakan pengembangan proses 3.0 yaitu ,mutasi konsultan. Pada awal proses, HRD Provinsi masuk dalam proses usulan mutasi konsultan. Usulan proses konsultan didasarkan pada nilai evaluasi dan lama kerja konsultan. Data usulan mutasi masuk dalam tabel TbUslMutasi, selanjutnya dibuat laporan usulan mutasi untuk dilaporkan kepada stakeholder. Usulan mutasi yang disetujui oleh stakeholder selanjutnya diproses kedalam mutasi konsultan oleh HRD Provinsi. Data mutasi konsultan masuk dalam tabel TbMutasi, selanjutnya dibuat laporan mutasi untuk dilaporkan kepada stakeholder terkait.

#### Rancangan Basis Data

Penggunaan Entity Relationship Diagram (ERD) untuk menjelaskan hubungan antar

data dalam basis data berdasarkan objek-objek relasi, seperti ditunjukkan pada gambar 6: dasar data yang mempunyai hubungan antar

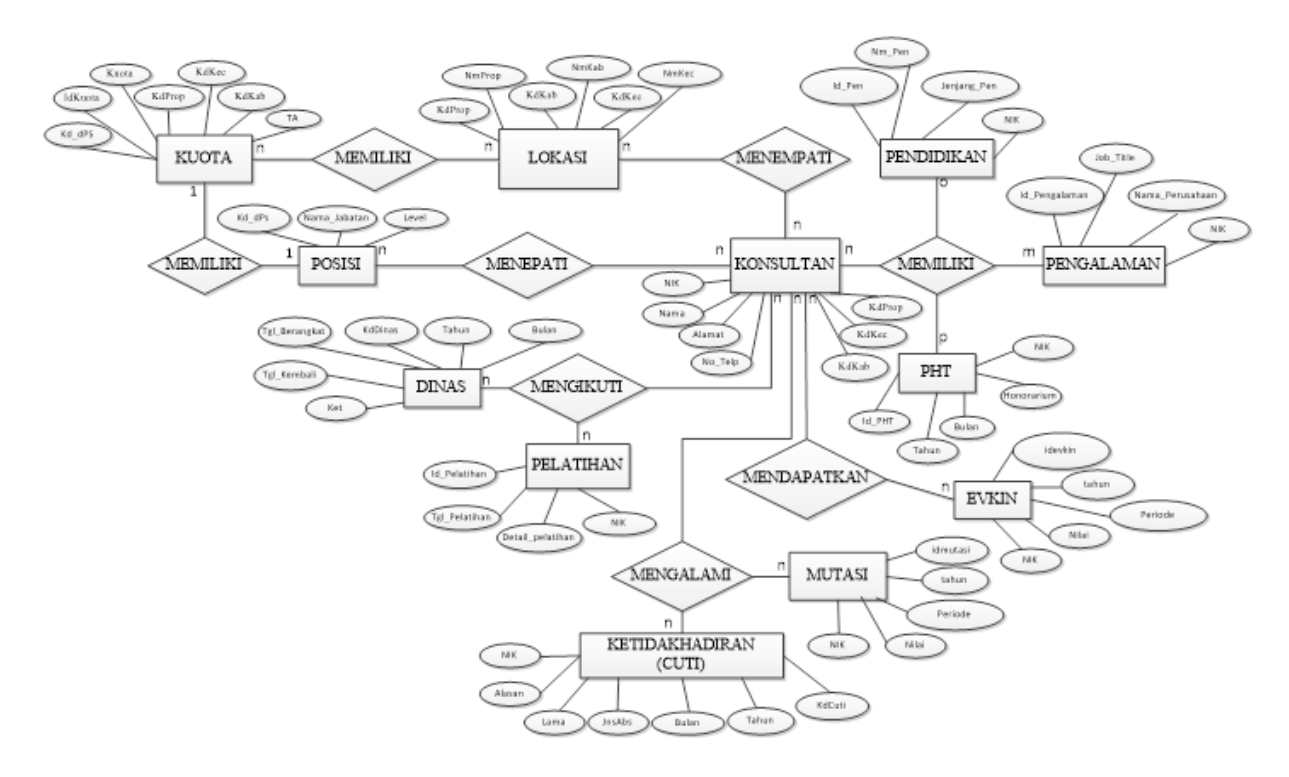

Gambar 6: ERD Pengolahan Data Konsultan

Pada gambar 6 terlihat awal pembentukan entitas konsultan. Adanya kuota didasarkan pada lokasi dan posisi. Banyak kuota memiliki banyak lokasi dan setiap satu kuota memiliki satu posisi/jabatan. Setelah kuota terbentuk, banyak posisi dan lokasi ditempati banyak konsultan. Banyak konsultan memiliki banyak pendidikan, penggalaman, dan PHT (penerimaan Honorarium dan Tunjangan). Banyak konsultan mengikuti banyak pelatihan dan perjalanan dinas. Banyak konsultan mengalami banyak mutasi dan ketidakhadiran. Banyak konsultan mendapatkan banyak nilai evkin

# Pembahasan

#### Hasil Rancangan Tampilan

#### Halaman Login Konsultan

Halaman ini digunakan untuk login user yaitu HRD Provinsi PNPM Mandiri Perdesaan, sehingga user dapat masuk ke halaman utama.

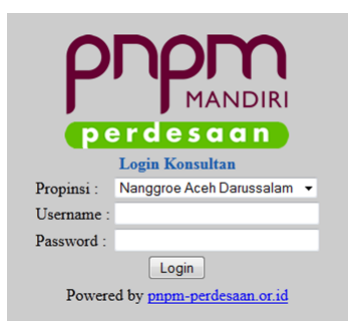

Gambar 7: Halaman Login Konsultan Provinsi

Untuk dapat melakukan login, user harus memasukkan data berupa nama provinsi, username, dan password. Setelah memasukkan data tersebut user dapat menekan tombol login agar dapat masuk ke halaman utama

#### Halaman Utama

Halaman ini muncul setelah user berhasil melakukan login dan berhasil. Berikut adalah gambar halaman utama aplikasi HR-Core Online.

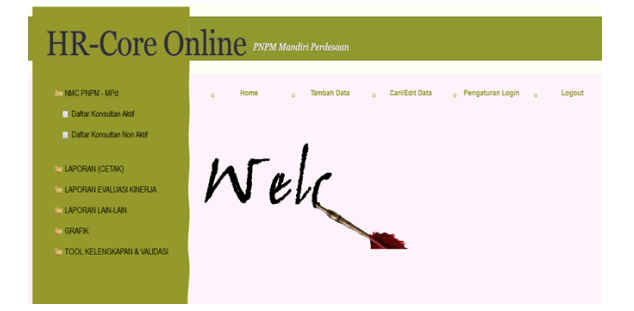

Gambar 8: Halaman Utama HR-Core Online

| Tambah                         | Data Jabatan & Tanggal Masuk                          |  |
|--------------------------------|-------------------------------------------------------|--|
| Pilih Jabatan<br>Tanggal Masuk | : Koordinator Provinsi -<br>: 05-01-2015 III<br>Input |  |

Gambar 10: Contoh Halaman Tambah Data Jabatan dan Tanggal Masuk

Pada gambar 8 terdapat dua menu untuk memudahkan konsultan dalam mengakses data. Menu yang berada di atas berfungsi untuk melakukan tambah data, pencarian data, pengaturan login, dan link yang digunakan untuk logout. Menu yang berada di sebelah kanan berfungsi untuk melakukan cetak laporan, menampilkan hasil mapping konsultan, dan untuk mengecek kelengkapan data pribadi konsultan.

#### Halaman Tambah Data Konsultan

Halaman ini digunakan untuk menambah data konsultan. Alur penambahan data konsultan berdasarkan pada rancangan DFD yang telah dibuat.

| 0 | Home | •                           | Tambah Data             | 0        | Cari/Edit Data | 0 | Pengatur |
|---|------|-----------------------------|-------------------------|----------|----------------|---|----------|
|   |      |                             |                         |          |                |   |          |
|   |      |                             |                         |          |                |   |          |
|   |      | Tamb                        | ah Data Kor             | sulta    | an             |   |          |
|   |      | Tarrib                      |                         | iSuite   | 411            |   |          |
|   |      |                             |                         |          |                |   |          |
|   |      | 1. Level Bertu              | igas : == Pilih Level 1 | Fugas == | -              |   |          |
|   |      | 2. Lokasi Tug               | as : == Pilih Lokasi    | Tugas =  | = ~            |   |          |
|   |      | <ol><li>Propinsi</li></ol>  | : Nanggroe Aceh         | Darussal | am             |   |          |
|   |      | <ol><li>Kabupater</li></ol> | : == Pilih Kabup        | aten ==  | Ŧ              |   |          |
|   |      | 5. Kecamata                 | n : == Pilih Kecam      | atan ==  | *              |   |          |
|   |      |                             | Input                   |          |                |   |          |
|   |      |                             |                         |          |                |   |          |
|   |      |                             |                         |          |                |   |          |
|   |      |                             |                         |          |                |   |          |

Gambar 9: Halaman Tambah Lokasi Konsultan

Pada gambar 9 terdapat select tools untuk menentukan level kerja konsultan apakah konsultan bertugas dilevel provinsi, kabupaten, atau kecamatan. Secara otomatis select tools terbuka sesuai dengan level bertugas. Selanjutnya user masuk ke dalam form tambah data jabatan seperti pada gambar 10 berikut.

Pada gambar 10 tersedia dua buah data masukan untuk mengisi jabatan (sesuai level bertugas) dan tanggal masuk. Selanjutnya user masuk ke form tambah data pribadi konsultan seperti pada gambar 11 berikut.

| ambah Data P         | ribadi                          |                  | 19 Manua Anuranai          |                          |                 |
|----------------------|---------------------------------|------------------|----------------------------|--------------------------|-----------------|
| Nama Lenokan         |                                 | Markette and and | 20 No. Telepon             |                          |                 |
| Tempat Lahir         | 1 Wape or lar                   |                  | 21. Alamat KTP             |                          |                 |
| Tanggal Lahir        | 1 White of an                   |                  |                            |                          |                 |
| Jenis Kelamin        | : O Lati - Lati O Parampuan Ing | # M.             |                            |                          |                 |
| No. KTP              |                                 | wajto at Isl     | 22. Alamat Domisiti        |                          |                 |
| No. NPWP             |                                 | wape at as       |                            |                          |                 |
| No. Kontrak Kerja    |                                 | wajte of lor     |                            |                          |                 |
| Tanggal Kontrak      |                                 |                  | 23. Alamat Kantor          |                          |                 |
| . No. SPT            |                                 |                  |                            |                          | verigite of its |
| Tanggal SPT          | :                               |                  |                            |                          |                 |
| . No. Handphone      | : Viajo ar ar                   |                  | 24. Pendidikan<br>Terakhir | Pendidikan Terakhir 👻    |                 |
| No. Telepon Kantor   |                                 |                  | 25. Tahun Lulus            |                          |                 |
| Alamat Email         |                                 |                  | 26. Upload Foto            | Browse No file selected. |                 |
| 5. Status Pernikahan | : O Menikah O Belum Menikah     |                  |                            |                          |                 |
| No. Rekening Bank    |                                 |                  |                            |                          |                 |
| . Nama Bank          |                                 |                  |                            |                          |                 |
| . No. Polis Asuransi |                                 |                  |                            |                          |                 |
|                      |                                 |                  | DALL DATA                  |                          |                 |

Gambar 11: Contoh Halaman Tambah Data Pribadi

Pada gambar 11 terdapat banyak input tools yang digunakan untuk melengkapi data pribadi konsultan. Selanjutnya user masuk ke form tambah data pendidikan seperti pada gambar 12 berikut.

| Tambah Da             | ta Pendidikan                                                        |
|-----------------------|----------------------------------------------------------------------|
| NIP                   | : 55002050115002                                                     |
| Jenjang Pendidikan    | : SD 👻                                                               |
| Tahun Mulai           |                                                                      |
| Tahun Akhir           |                                                                      |
| Jurusan               |                                                                      |
| Nama Pendidikan       |                                                                      |
| Tempat Pendidikan     |                                                                      |
|                       | Input                                                                |
| * Isi Seluruh Data Pe | ndidikan Yang Pernah Diikuti Sebelum Lanjut Ke Form Pengalaman Kerja |
|                       |                                                                      |

Gambar 12: Contoh Halaman Tambah Data Pendidikan

Pada gambar 12 terdapat select tools pilihan jenjang yang dapat digunakan user untuk menambah data pendidikan berdasarkan jenjang pendidikan. Setelah mengisi salah satu data pendidikan berdasarkan jenjang pendidikan, secara otomatis user masuk kembali ke halaman tambah data pendidikan untuk jenjang yang lain. Jika user telah selesai menambah semua data pendidikan, user dapat melanjutkan ke form selanjutnya yaitu form pengalaman kerja seperti pada gambar 13 berikut.

| NIP                                                                                                    |                  | 55002050115002                                   |  |  |  |
|----------------------------------------------------------------------------------------------------|------------------|--------------------------------------------------|--|--|--|
| Job Title                                                                                                    |                  |                                                  |  |  |  |
|                                                                                                    |                  |                                                  |  |  |  |
| Deskripsi                                                                                                    |                  |                                                  |  |  |  |
|                                                                                                    |                  |                                                  |  |  |  |
|                                                                                                    |                  |                                                  |  |  |  |
| Tanggal M                                                                                                    | asuk             |                                                  |  |  |  |
| Tanggal K                                                                                                    | eluar            |                                                  |  |  |  |
| Nama Peru                                                                                                    | usahaan          |                                                  |  |  |  |
|                                                                                                    |                  |                                                  |  |  |  |
|                                                                                                    |                  |                                                  |  |  |  |
| Alamat Pe                                                                                                    | rusahaan         |                                                  |  |  |  |
|                                                                                                    |                  |                                                  |  |  |  |
| Kontak Pe                                                                                                    | rson             |                                                  |  |  |  |
|                                                                                                    |                  | Input                                            |  |  |  |
| t lei Selu                                                                                                    | rub Data Pengala | man Keria Yang Pernah Diikuti Sebelum Selesai Ir |  |  |  |
| For a state i congularitati congularitati congularitati congularitati congularitati congularitati congularitati |                  |                                                  |  |  |  |

Gambar 13: Contoh Halaman Tambah Data Pengalaman

Gambar 14 digunakan untuk mengisi data pelatihan konsultan. User secara otomatis masuk kembali ke halaman tambah data pelatihan untuk menambah data pelatihan yang lain. Jika user telah selesai menambah semua data pelatihan, user dapat melanjutkan ke form selanjutnya yaitu form DPHT (Data Penerimaan Honorarium dan Tunjangan) seperti pada gambar 15 berikut.

| Tahun              | : == Tahun == 👻 |  |
|--------------------|-----------------|--|
| Bulan              | : == Bulan == 👻 |  |
| Honorarium         | :               |  |
| Perumahan          | :               |  |
| Komunikasi         | :               |  |
| Transportasi       | :               |  |
| Asuransi           | :               |  |
| Operasional Kantor | :               |  |
| Perjalanan Kantor  | :               |  |
| Keterangan         |                 |  |
|                    |                 |  |
|                    | :               |  |
|                    | Input           |  |

Gambar 13 digunakan untuk mengisi data pengalaman konsultan. User secara otomatis masuk kembali ke halaman tambah data pengalaman untuk menambah data pengalaman yang lain. Jika user telah selesai menambah semua data pengalaman, user dapat melanjutkan ke form selanjutnya yaitu form pelatihan seperti pada gambar 14 berikut.

|                                                                                                    | Tambah Data Pelatihan |
|----------------------------------------------------------------------------------------------------|-----------------------|
| NIP<br>Tanggal Pelatihan<br>Durasi<br>Kelompok<br>Penyelenggara<br>Pelatihan Tingkat<br>Jenis Pelatihan<br>Nama Pelatihan<br>Sebagai<br>Peserta<br>Lokasi | : 55002050115002<br>: |
| * <b>Isi Seluruh Data</b><br>FORM INPUT DPHT                                                                                                    | :                     |

Gambar 14: Contoh Halaman Tambah Data Pelatihan

Gambar 15 digunakan untuk mengisi data DPHT konsultan. User secara otomatis masuk kembali ke halaman tambah data DPHT untuk menambah data DPHT yang lain. Jika user telah selesai menambah semua data DPHT, user dapat melanjutkan ke form selanjutnya yaitu form evaluasi kinerja seperti pada gambar 16 berikut.

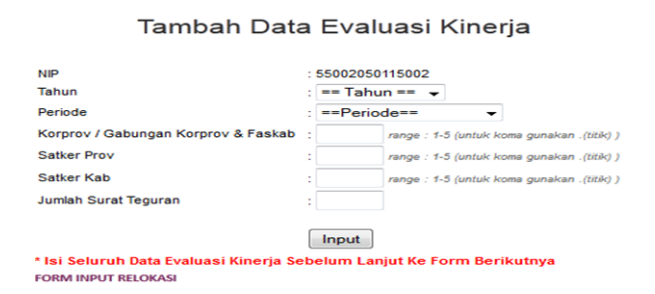

Gambar 16: Contoh Halaman Tambah Data Evaluasi Kinerja

Gambar 15: Contoh Halaman Tambah Data DPHT

Gambar 16 digunakan untuk mengisi data evaluasi kinerja konsultan. User secara otomatis masuk kembali ke halaman tambah data evaluasi kinerja untuk menambah data evaluasi kinerja yang lain. Jika user telah selesai menambah semua data evaluasi kinerja, user dapat melanjutkan ke form selanjutnya yaitu form data relokasi seperti pada gambar 17 berikut.

| NIP<br>Type Relokasi<br>Alasan | : 55002050115002<br>: == Type Relokasi == + |  |  |
|--------------------------------|---------------------------------------------|--|--|
|                                |                                             |  |  |
| Informasi Sebelumnya           | . Kananatan                                 |  |  |
| labatan                        | : FK Demberdavean                           |  |  |
| Lokasi Lama                    | : KEC. Meureudu                             |  |  |
| Informasi Terbaru              |                                             |  |  |
| Level                          | : == Pilih Level Tugas == 👻                 |  |  |
| Jabatan                        | : == Pilih Jabatan == 👻                     |  |  |
| Propinsi                       | : == Pilih Propinsi == 👻                    |  |  |
| Kabupaten                      | : == Pilih Kabupaten == 👻                   |  |  |
| Kecamatan                      | : == Pilih Kecamatan == 👻                   |  |  |
| Tanggal Mulai Bertugas         | :                                           |  |  |
| Keterangan                     |                                             |  |  |
| -                              |                                             |  |  |
|                                |                                             |  |  |
|                                | :                                           |  |  |
|                                | Input                                       |  |  |

Gambar 17: Contoh Halaman Tambah Data Relokasi

Gambar 17 digunakan untuk mengisi data relokasi konsultan. User secara otomatis masuk kembali ke halaman tambah data relokasi untuk menambah data relokasi yang lain. Setelah selesai melakukan tambah data konsultan. Maka user akan masuk ke halaman ubah data konsultan

#### Halaman Mapping Konsultan

Halaman ini berguna untuk mengetahui data pemetaan konsultan, berapa jumlah kuota, berapa yang tertambah dilapangan, dan berapa yang bertambah diaplikasi.

| 1   | Level : F<br>Propinsi : N    | YAPPI<br>Provinsi<br>Nanggroe Ac | NG<br>eh Da | KON:<br>- | SULT/             | AN  |     |      |  |
|-----|------------------------------|----------------------------------|-------------|-----------|-------------------|-----|-----|------|--|
|     | Cetak Lap                    | oran XLS                         |             | Terisi    | Cetak Laporan PDF |     |     |      |  |
| NO  | Jabatan/Posisi               |                                  | Kuota       | Lap       | Apl               | Lap | Apl | Edit |  |
| Nan | iggroe Aceh Darussalam       |                                  |             |           |                   |     |     | _    |  |
| 1   | Koordinator Provinsi         |                                  | 1           | 1         | 2                 | 0   | -1  |      |  |
| 2   | Deputy Koordinator Provis    | nsi                              | 2           | 2         | 2                 | 0   | o   |      |  |
| 3   | Spesialis MIS                |                                  | 1           | 1         | 1                 | 0   | o   | 2    |  |
| 4   | Spesialis SP2M               |                                  | 1           | 1         | 1                 | 0   | 0   | 2    |  |
| 5   | Spesialis FMS                |                                  | 1           | 1         | 1                 | o   | o   | 2    |  |
| 6   | Spesialis Infrastruktur/Tek  | nik Sipil                        | 1           | 1         | 1                 | 0   | 0   | 2    |  |
| 7   | Spesialis Fasilitator Traini | ng                               | 1           | 1         | 1                 | 0   | 0   |      |  |
| 8   | Senior Adprov                |                                  | 1           | 1         | 1                 | 0   | o   |      |  |

Gambar 18: Contoh Halaman Mapping

Pada gambar 18 terlihat gambar pensil yang berguna sebagai link untuk mengubah data jumlah konsultan yang berada dilapangan. Gambar 19 berikut adalah halaman untuk mengubah data yang terisi dilapangan. Sebagai penjelasan pada penelitian ini mengambil contoh data nomor satu untuk dilakukan data jumlah konsultan yang terisi dilapangan.

| Edit T               | erisi di Lapangan        |
|----------------------|--------------------------|
| Nama Propinsi :      | Nanggroe Aceh Darussalam |
| Nama Jabatan :       | Koordinator Provinsi     |
| Kuota :              | 1                        |
| Ferisi di Lapangan : | 1                        |
|                      |                          |
|                      | UBAH                     |

Gambar 19: Contoh Halaman Ubah Tertambah di Lapangan

Pada gambar 19 terlihat data nomor satu ditampilkan pada halaman ubah data lapangan

## Pengujian Sistem

Pengujian merupakan bagian yang penting dalam siklus pengembangan perangkat lunak. Pengujian dilakukan untuk mengetahui kehandalan dan juga mengetahui kelemahan dari perangkat lunak. Tujuan dari pengujian ini adalah untuk menjamin bahwa perangkat lunak yang dibangun memiliki kehandalan (sesuai apa yang diinginkan). Pengujian yang digunakan sistem yang baru adalah mengunakan pengujian Black Box. Pengujian Black Box berfokus pada persyaratan fungsional perangkat lunak.

Pengujian alpha dilakukan dengan mengunakan motede black box yang merupakan pengujian sebagai pengguna. Berdasarkan hasil pengujian dengan kasus uji sample di atas dapat dinyatakan bahwa perangkat lunak yang dibangun bebas dari kesalahan sintaks dan secara fungsional mengeluarkan fungsi sesuai dengan yang diharapkan (lihat tabel 1), pengujian login HRD Provinsi (lihat tabel 2) dan pengujian login HRD Provinsi (lihat tabel 3).

| Item Uji  |      | Detail Pengujian      | Jenis Pengujian |  |  |  |
|-----------|------|-----------------------|-----------------|--|--|--|
| Login     |      | Verifikasi Username   | Black Box       |  |  |  |
|           |      | Verifikasi Password   |                 |  |  |  |
| Manage    | Data | Tambah Data Konsultan | Black Box       |  |  |  |
| Konsultan |      |                       |                 |  |  |  |

Tabel 2: Pengujian Login HRD Provinsi

| Kasus Hasil Uji Benar (Data Benar) |                                                                                                    |                                                                                                    |  |  |  |  |  |
|------------------------------------|----------------------------------------------------------------------------------------------------|----------------------------------------------------------------------------------------------------|--|--|--|--|--|
| Hasil Yang diharapkan              | Pengamatan                                                                                                    | Kesimpulan                                                                                                    |  |  |  |  |  |
| Masuk ke halaman utama             | Masuk ke                                                                                                    | [X]                                                                                                    |  |  |  |  |  |
| atau halaman untuk                 | halaman                                                                                                    | Diterima                                                                                                    |  |  |  |  |  |
| mengelola data konsultan           | utama                                                                                                    | [] Ditolak                                                                                                    |  |  |  |  |  |
|                                    |                                                                                                    |                                                                                                    |  |  |  |  |  |
|                                    |                                                                                                    |                                                                                                    |  |  |  |  |  |
|                                    |                                                                                                    |                                                                                                    |  |  |  |  |  |
|                                    |                                                                                                    |                                                                                                    |  |  |  |  |  |
| Kasus Hasil Uji Salah (Data Salah) |                                                                                                    |                                                                                                    |  |  |  |  |  |
| Hasil Yang diharapkan              | Pengamatan                                                                                                    | Kesimpulan                                                                                                    |  |  |  |  |  |
| Tidak bisa masuk ke                | Muncul                                                                                                    | [X]                                                                                                    |  |  |  |  |  |
| halaman utama. Muncul              | peringatan                                                                                                    | Diterima                                                                                                    |  |  |  |  |  |
| peringatan kesalahan               | Username/P                                                                                                    | [ ] Ditolak                                                                                                    |  |  |  |  |  |
| username / password                | assword                                                                                                    |                                                                                                    |  |  |  |  |  |
|                                    | Salah                                                                                                    |                                                                                                    |  |  |  |  |  |
| 1                                  |                                                                                                    |                                                                                                    |  |  |  |  |  |
|                                    | Hasil Yang diharapkan<br>Masuk ke halaman utama<br>atau halaman untuk<br>mengelola data konsultan<br>Hasil Yang diharapkan<br>Tidak bisa masuk ke<br>halaman utama. Muncul<br>peringatan kesalahan<br>username / password | Hasil Yang diharapkan Pengamatan   Masuk ke halaman utama Masuk ke atau halaman utuk halaman utuk mengelola data konsultan Masuk ke   Hasil Yang diharapkan Pengamatan Masuk ke   Hasil Yang diharapkan Pengamatan Masuk ke   Hasil Yang diharapkan Pengamatan Muncul peringatan username/P assword   Salah Salah Salah Salah |  |  |  |  |  |

# Kesimpulan

Berdasarkan hasil pengujian yang telah dilakukan dapat dinyatakan bahwa aplikasi pengolahan data konsultan tingkat provinsi di PNPM Mandiri Perdesaan berbasis web yang dibangun bebas dari kesalahan sintaks dan secara fungsional mengeluarkan fungsi sesuai dengan yang diharapkan. Maka dapat disimpulkan bahwa aplikasi tersebut berhasil dan siap implementasikan kedalam web server.

# Daftar Pustaka

[1] Smita Gupta, Successfulness of HR Strategies Implementation Supporting to a Certain Extent The Organizational Changes, 4D International Journal of Management and Science Vol. 3 Issue1, 2013, hlm: 55 – 60, India, 2012.

- [2] Faruk Omer Unal & Mehmet Mete2, The Impact Of Information Technology On Human Resource Practices And Competencies, 3rd International Symposium on Sustainable Development., hlm: 248 – 253, Sarajevo, 2012.
- [3] Beadles, Nicholas Aston, dkk, The Impact of Human Resource Information Systems: An Exploratory Study in the Public Sector, Journal Communications of the IIMA Volume 5 Issue 4. hlm: 39-45, 2005
- [4] Faizal Hussein, Implementasi Sistem Informasi Sumber Daya Manusia (Studi Kasus pada Perusahaan PT. Wiranas Laundry and Dry Cleaning Service, Jurnal Administrasi Bisnis Volume 10 Nomor 1. hlm: 2 – 5, Malang, 2014.
- [5] Shikha N Khera & Karishma Gulati, Human Resource Information System and its impact on Human Resource Planning: A perceptual analysis of Information Technology companies. IOSR Journal of Business and Management (IOSRJBM). India. hlm: 6 – 13, 2012.

| Kasus Hasil Uji Benar (Data Benar) |                                                                                                    |                                                                                                    |                                                                                                    |                             |  |  |
|------------------------------------|----------------------------------------------------------------------------------------------------|----------------------------------------------------------------------------------------------------|----------------------------------------------------------------------------------------------------|-----------------------------|--|--|
| Proses                             | Penggujian                                                                                                    | Penggujian Hasil Yang<br>diharapkan                                                                                 |                                                                                                    | Kesimpulan                  |  |  |
| Lokasi<br>Konsultan                | Masukan data lokasi konsultan,<br>contoh masukan :<br>Level bertugas : Kecamatan<br>Lokasi bertugas : -<br>Propinsi : N. Aceh Darussalam<br>Kabupaten : Pidie Jaya<br>Kecamatan : Meureudu                       | Masuk ke<br>halaman<br>tambah data<br>jabatan                                                                       | Masuk ke<br>halaman<br>yang<br>diinginkan                                                                  | [X] Diterima<br>[ ] Ditolak |  |  |
| Pendidikan                         | Masukan data pendidikan<br>konsultan, contoh masukan :<br>Jenjang Pendidikan : SD<br>Tahun mulai: 2006<br>Tahun Akhir : 2011<br>Jurusan : Sistem Informasi<br>Nama : STMIK Jakarta<br>Tempat : Jalan Radio Dalam | Muncul<br>pemberitahuan<br>data berhasil<br>disimpan dan<br>masuk kembali<br>ke halaman<br>input data<br>pendidikan | Muncul<br>pemberitahu<br>an data<br>berhasil<br>disimpan<br>dan kembali<br>kehalaman<br>yang<br>diinginkan | [X] Diterima<br>[ ] Ditolak |  |  |

Tabel 3: Pengujian Tambah Data konsultan

| Pengalaman<br>Pelatihan                                  | Masukan data peengalaman<br>konsultan, contoh masukan:<br>Job Title : dosen<br>Deskripsi : pengajar<br>Tanggal Masuk : 01/01/2012<br>Tanggal Keluar : 01/01/2015<br>Nama Perusahaan : stmik<br>Alamat Perusahaan : radal<br>Kontak person : 09876<br>Masukan data pelatihan                          | Muncul<br>pemberitahuan<br>data berhasil<br>disimpan dan<br>masuk kembali<br>ke halaman<br>input data<br>pendidikan<br>Muncul | Muncul<br>pemberitahu<br>an data<br>berhasil<br>disimpan<br>dan kembali<br>kehalaman<br>yang<br>diinginkan<br>Muncul | [X] Diterima<br>[ ] Ditolak<br>[X] Diterima |
|----------------------------------------------------------|----------------------------------------------------------------------------------------------------|----------------------------------------------------------------------------------------------------|----------------------------------------------------------------------------------------------------|---------------------------------------------|
|                                                          | konsultan, contoh masukan:<br>Tanggal pelatihan : 01/01/2015<br>Durasi : 5<br>Kelompok : PPK<br>Penyelenggara : NMC<br>Tingkat : Kabupaten<br>Jenis: Pelatihan Pra Tugas<br>Nama Pelatihan Pra Tugas<br>Nama Pelatihan : kesejahteraan<br>Sebagai : Peserta<br>Lokasi : aceh besar                   | pemberitahuan<br>data berhasil<br>disimpan dan<br>masuk kembali<br>ke halaman<br>input data<br>pelatihan                      | pemberitahu<br>an data<br>berhasil<br>disimpan<br>dan kembali<br>kehalaman<br>yang<br>diinginkan                     |                                             |
| DPHT (Data<br>Penerimaan<br>Honorarium<br>dan Tunjangan) | Masukan data DPHT konsultan,<br>contoh masukan:<br>Tahun : 2015<br>Bulan : Januari<br>Honorarium : 1000000<br>Perumahan : 500000<br>Komunikasi : 500000<br>Asuransi: 100000<br>Operasional Kantor : 100000<br>Perjalanan kantor : 100000<br>Keterangan : kekurangan pada<br>bulan desember rp. 20000 | Muncul<br>pemberitahuan<br>data berhasil<br>disimpan dan<br>masuk kembali<br>ke halaman<br>input data<br>DPHT                 | Muncul<br>pemberitahu<br>an data<br>berhasil<br>disimpan<br>dan kembali<br>kehalaman<br>yang<br>diinginkan           | [X] Diterima<br>[ ] Ditolak                 |
| Evaluasi<br>Kinerja                                      | Masukan data Evaluasi kinerja<br>konsultan, contoh masukan:<br>Tahun : 2014<br>Periode: April-Juni<br>Korprov : 4<br>Satker Prov : 4<br>Satker Kab : 4<br>Jumlah surat teguran : 1                                                                                                    | Muncul<br>pemberitahuan<br>data berhasil<br>disimpan dan<br>masuk kembali<br>ke halaman<br>input data<br>Evaluasi kinerja     | Muncul<br>pemberitahu<br>an data<br>berhasil<br>disimpan<br>dan kembali<br>kehalaman<br>yang<br>diinginkan           | [ ] Diterima<br>[ ] Ditolak                 |
| Relokasi                                                 | Masukan data Relokasi<br>konsultan, contoh masukan:<br>Type Relokasi : Demosi<br>Alasan:<br>Level : kecamatan<br>Jabatan : FK Pemberdayaan<br>Propinsi: N. Aceh Darussalam<br>Kabupaten : Pidie Jaya<br>Kecamatan : Meureudu<br>Tanggal mulai bertugas :<br>01/01/2015                               | Muncul<br>pemberitahuan<br>data berhasil<br>disimpan dan<br>masuk ke<br>halaman edit<br>konsultan                             | Muncul<br>pemberitahu<br>an data<br>berhasil<br>disimpan<br>dan kembali<br>kehalaman<br>yang<br>diinginkan           | [X] Diterima<br>[ ] Ditolak                 |